[User Manual]

# Indian Railway Works Contract Management System (IR-WCMS)

Physical Bill Entry And Entry of Old Live (Manual/Offline) Contracts Module

Version 1.0

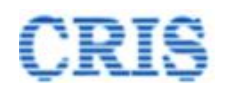

### Entry of Old Live (Manual/Offline) Contracts in IR-WCMS :-

| 1  | Login using id of Contract / LOA Admin user (officer who owns the Contract).            |
|----|-----------------------------------------------------------------------------------------|
| 2  | After login- Go to menu -                                                               |
|    | Contract -> Entry of old Live (Manual/Offline) Contracts                                |
|    | To fill basic data of any Old Live Contract which is not yet entered into in IR-        |
| 3  | WCMS, please fill all fields marked as "**" (double star marked), then press            |
|    | "Save" given on the bottom of page.                                                     |
|    | To edit / view or fill additional data of Contract, please click upon button "List      |
|    | saved Agreement(s)" given on the top of page. It will list all the previously           |
| 4  | entered Contract Agreements in IR-WCMS by respective user. Then Select                  |
|    | appropriate Contract Agreement to display all its details and edit it further. All star |
|    | "*" marked fields must be entered before confirmation.                                  |
|    | Select Tender number by clicking upon button provided against tender number box.        |
|    | Only those tenders, for which on-line contract is not processed in IR-WCMS or           |
| 5  | which have been marked for offline processing, are listed here for selection.           |
|    | The tenders, which have already been linked with any other Old live contract, will      |
|    | also not be listed for selection.                                                       |
|    | IPAS Agreement code must be linked if at least one Bill has already been processed      |
| 6  | in IPAS.                                                                                |
| 0  | IPAS Agreement code, which has already been linked with any other Old Live              |
|    | Contract, will not be listed for selection.                                             |
| 7  | Fill all other relevant details of the contract then press "Save" button.               |
| Q  | Confirmation of the entered data by Engineer is must to start Billing against the Old   |
| 0  | Contract. To do this "Confirm" button should be pressed.                                |
| 9  | Only confirmed Old Live Contracts will get listed during Billing process.               |
| 10 | Tender Number can not be changed once it is saved. Therefore, it should be selected     |
| 10 | properly.                                                                               |
|    | The IPAS Agreement Code and Contractor Code etc can not be changed after                |
| 11 | confirmation of Old Live Contract. Therefore, these should be rechecked before          |
|    | confirmation.                                                                           |
|    | The Engineer has to give declaration that Contracts data has been updated properly      |
| 12 | before pushing each Bill to IPAS.                                                       |
|    |                                                                                         |

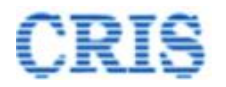

#### Physical Bill Processing in IR-WCMS :-

| 1  | Login using id of Contract / LOA Admin (officer who owns the Contract).                                                                                                    |  |  |  |  |  |  |
|----|----------------------------------------------------------------------------------------------------|--|--|--|--|--|--|
| 2  | After login- Go to menu -<br>Billing -> Physical (Offline) Bill Entry                                                                                                    |  |  |  |  |  |  |
| 3  | Click upon button provided against "Search Agreement" option.                                                                                                    |  |  |  |  |  |  |
| 4  | Now, pop-up window will open up. In this pop-up all the confirmed Old Live<br>Agreement of the selected division will get automatically listed.                                                                  |  |  |  |  |  |  |
| 5  | Select appropriate Agreement from the list by clicking upon the checkbox or current row.                                                                                                    |  |  |  |  |  |  |
| 6  | Now, pop-up window will open up. In this pop-up Draft Bill of selected Agreement will get automatically listed or Create New Bill option is available.<br>Select Bill or Create New Bill from Select Bill Pop-up |  |  |  |  |  |  |
| 7  | Screen for Entering the <b>Bill Details</b> will now open.                                                                                                    |  |  |  |  |  |  |
| 8  | Fill Basic details, Invoice details, Tax details, Recovery details, Upload documents and then save the data.                                                                                                    |  |  |  |  |  |  |
| 9  | Before push the Bill to IPAS, user should have to update & confirm the contract agreement data.                                                                                                    |  |  |  |  |  |  |
| 10 | After confirm the contract agreement data, user can forward the bill to IPAS.                                                                                                    |  |  |  |  |  |  |
| 11 | If IPAS made the payment of the Bill, then user have to Acknowledge the Bill for<br>update the paid bill data. After this, user can create the next bill against this<br>Agreement.                              |  |  |  |  |  |  |
| 12 | If IPAS returned the Bill, then user can re-initiate the Bill by clicking on "Make corrections in Bill".                                                                                                    |  |  |  |  |  |  |

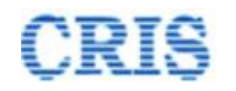

#### Welcome to IR-WCMS

After typing of above mentioned URL in the address bar of Web Browser, the IRWCMS main screen appears as:

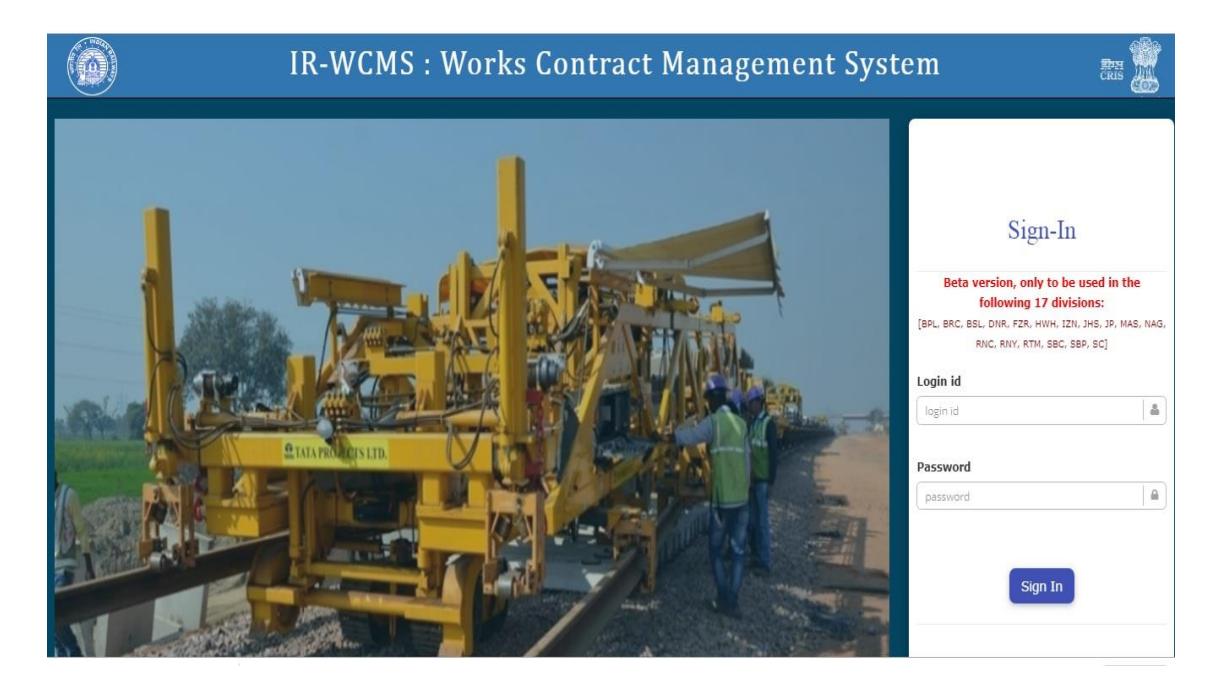

After logging into the application by existing user credentials, the user is taken to Home Page as shown below:

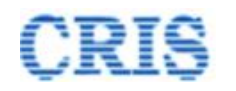

## **Old but Live Contract Entry Module**

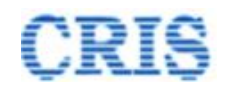

### **Old Live Contract Module Menu on Home Page of IRWCMS**

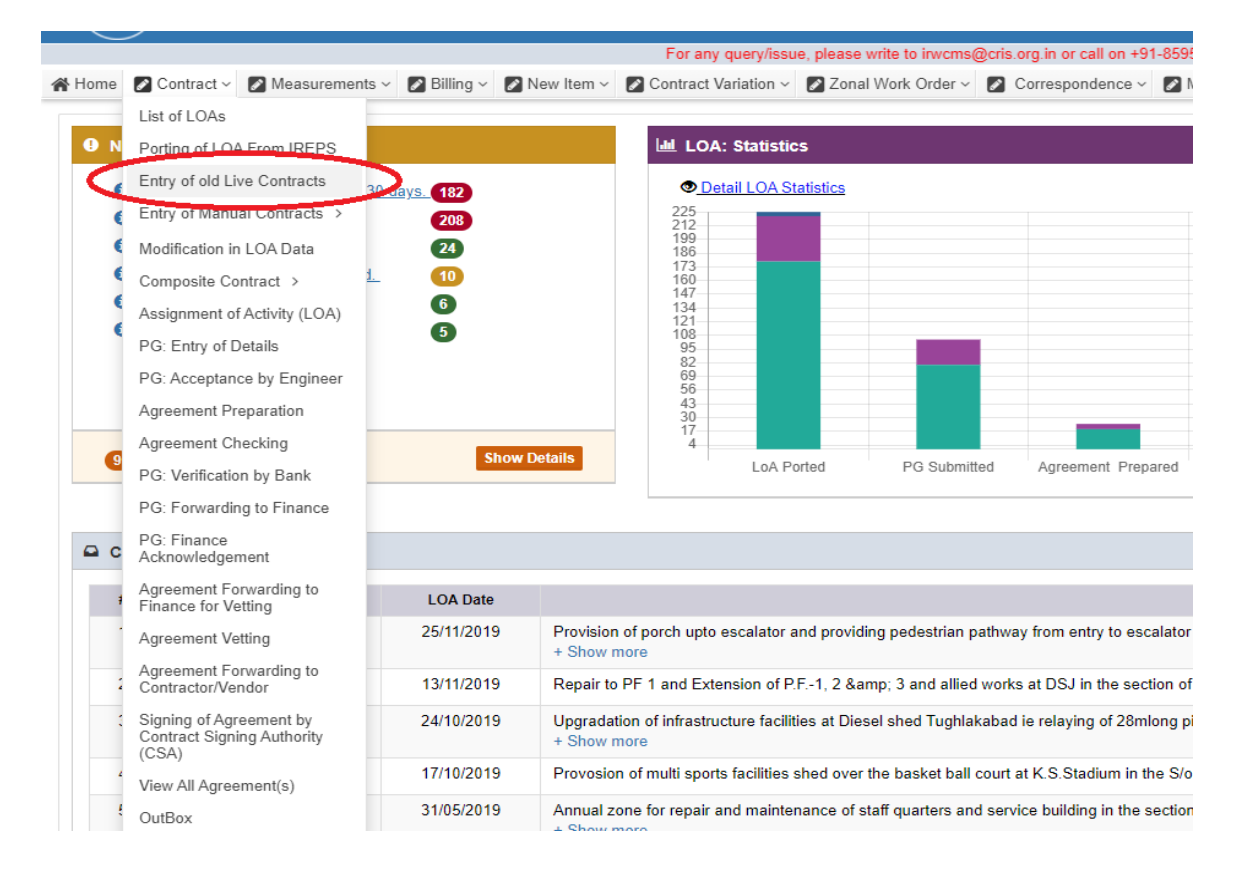

User needs to click upon link "**Contract**" menu and click on the sub-menu "**Entry of old Live Contract**". A new screen opens namely '**Contract** > **Entry of old Contract**' as under:

User has to fill all the basic details regarding old Live Contract

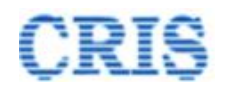

| Old Contract Basic Details              |                                       |                                         |                                     | <b>O</b> Help             |                         |
|-----------------------------------------|---------------------------------------|-----------------------------------------|-------------------------------------|---------------------------|-------------------------|
| Whether Tender done on IREPS Portal :   | Yes 🗸                                 | Tender Number : **                      | Tender Number Q                     | IPAS Agreement Code :**   | IPAS Agreement Code     |
| Agreement Description in IPAS :         | Agreement Description in IPAS         |                                         |                                     |                           |                         |
| Agreement No.: **                       | Agreement Number                      | Agreement Date: ** :                    | Agreement Date                      | Number of UWID's. :       | 0 + Ad                  |
| Name of Work: **                        | Name of Work                          |                                         |                                     |                           |                         |
| LOA Number (IREPS Number) :             | LOA Number (IREPS Number)             | LOA Number (Manual) :                   | LOA Number (Manual)                 | LOA Date: **              | m LOA Date              |
| Name of Contractor **                   | Name of Contractor. Q                 | Contractor Code: **                     | Contractor Code                     | Contractor Address :      | Contractor Address      |
| Contractor Mobile Number:               | Contractor Mobile Number              | Contractor PAN Number.:                 | Contractor PAN Number               | Contractor GSTIN Number:  | Contractor GSTIN Number |
| Contractor IFSC Code:                   | Contractor IFSC Code                  | Contractor Bank A/c Number:             | Contractor Bank A/c Number          | Contractor Bank Name:     | Contractor Bank Name    |
| Contractor Bank Address :               | Contrctor Bank Address                |                                         |                                     |                           |                         |
| Expenditure Type :                      | -{Select-} •                          | Nature of Contract : *                  | -{Select-} v                        | Type of Work Contract : * | {Select}                |
|                                         |                                       |                                         |                                     |                           |                         |
| Contractor Bank Address :               | Contrctor Bank Address                |                                         |                                     |                           |                         |
| Expenditure Type :                      | -{Select}-                            | Nature of Contract : *                  | -{Select-} v                        | Type of Work Contract :*  | -[-Select-]-            |
| LOA Amount : *                          | LOA Amount                            | Latest Revised Cost :                   | Latest Revised Cost                 | Original DOC: *           | 🛗 Original DOC          |
| Latest DOC:                             | Latest DOC                            | Number of Times DoC Extended. :         | 0 + Add                             | Amount of PG :*           | 0 + Add                 |
| Amount of SD Available with Railway . : | Amount of SD Available with Railway . | Number of On Account Bill's Released. : | Number of On Account Bills Released | Date of Final Bill :      | Date of Final Bill      |
| Final Bill Amount :                     | Final Bill Amount                     | Cumulative Amount of Bill's Released :  | Cumulative Amount of Bills Released | Date of Release of PG :   | Date of Release of PG   |
| Date of Release of SD :                 | Date of Release of SD                 | Bill's Passed in IPAS. :                | 0 + Add                             |                           |                         |
| Brief Reason for Delay :                | Brief Reason for Delay.               |                                         |                                     |                           |                         |
| Remarks :                               | Remarks.                              |                                         |                                     |                           | A                       |
|                                         |                                       |                                         |                                     |                           |                         |

#### Entry of old Live Contracts Basic Details Screen

If tender already done on IREPS Portal then user have to select tender number using search icon, if not then user have to fill tender number.

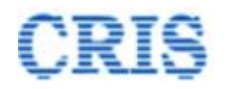

| Contract > Entry of old Live Contracts |                                            |                             |                 |
|----------------------------------------|--------------------------------------------|-----------------------------|-----------------|
| Search Agreement to Edit/View :        | Agreement Number GO List A                 | greement(s)                 |                 |
| Old Contract Basic Details             |                                            |                             |                 |
| Whether Tender done on IREPS Portal :  | Yes ~                                      | Tender Number : ** Tende    | er Number Q     |
| Agreement Description in IPAS :        | Yes<br>No<br>Agreement Description in IPAS |                             |                 |
| Agreement No.: **                      | Agreement Number                           | Agreement Date: ** :        | reement Date    |
| Name of Work: **                       | Name of Work                               |                             |                 |
| LOA Number (IREPS Number) :            | LOA Number (IREPS Number)                  | LOA Number (Manual) : LOA I | Number (Manual) |
|                                        |                                            | ļ                           |                 |
| Tender Number : **                     | Tender Number                              | ٩                           |                 |

On clicking search button following popup will open.

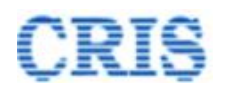

| Contract Type:<br>Show<br>10 v<br>entries |                | Works                        |                              |                                |                  |                                                                                                    |
|-------------------------------------------|----------------|------------------------------|------------------------------|--------------------------------|------------------|----------------------------------------------------------------------------------------------------|
|                                           |                |                              |                              |                                |                  |                                                                                                    |
| #                                         | Tender Number  | Tender<br>Publishing<br>Date | ) Department<br>Name         | Tender<br>Calling<br>Authority | Tender<br>Amount | Tender Description                                                                                                    |
| 1                                         | 65-2018-19-W-V | 31/12/201                    | 8 DELHI<br>DIVISION-<br>ENGG | Sr.DEN/V                       | 9924425.13       | Improvement of facia of Okhla station building and development of parkin<br>augmentation of water supply & amp; sewerage system and improvement<br>circulating area and other allied works in the section of SSE/W/HNZM (lin<br>under ADEN/HNZM                                                                                         |
| 2                                         | 54-2018-19-W-V | 31/12/201                    | 8 DELHI<br>DIVISION-<br>ENGG | Sr.DEN/V                       | 18313441.84      | Upgradation of station building improvement to facade replacement of do<br>and window, Toilets, store rooms, provision of SS office etc. Improvement<br>water supply by under ground & amp; overhead tanks etc. at Palam, & am<br>Bijwasan, railway station on DE-RE section and Ballabhgarh, Faridabad<br>Town on HNZM, PWL section.   |
| 3                                         | 64-2018-19-W-V | 31/12/201                    | 8 DELHI<br>DIVISION-<br>ENGG | Sr.DEN/V                       | 15593722.6       | Provision of heavy duty standard height gauge, fencing, metalled surface<br>toilet and water supply arrangement at 16 I-Xing's of DLI-RE, 12 I-<br>Xing's of HNZM-PWL and 7L-xings /RUBs of ring Railway, merger<br>I-xing by construction of merger road LC no. 32 in to LC no. 31 & amp; LC<br>no. 40 with LC no. 39on DEE-RE section |

User has to select one of the tender number .

After selecting the tender number, user has to select IPAS Agreement code

| IPAS Agreement Code : ** | IPAS Agreement Code | ٩           |
|--------------------------|---------------------|-------------|
|                          |                     | Λ           |
|                          |                     | -)[         |
|                          |                     | <b>—</b> // |

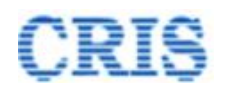

| how<br>10<br>ntrie | <b>∨</b><br>S  |                    |                   | Search:                                                                                                    |        |
|--------------------|----------------|--------------------|-------------------|----------------------------------------------------------------------------------------------------|--------|
| # ^                | Agreement Code | Agreement<br>Value | Agreement<br>Date | Short Description                                                                                                    | Select |
| 1                  | 0103WC20000012 | 15923349.97        | 20/08/2025        | <ol> <li>Deep screening by BCM Total 26.10 TKMS in ADEN Akola and<br/>ADEN Badnera section under Sr. DEN (East) Bhusawal Jurisdiction.</li> <li>Manual Shallow Screening of Touts in various yard of BSL Division<br/>Total 153 Nos.</li> </ol> |        |
| 2                  | 01020520000042 | 2239440            | 20/05/2022        | Supply of portable drinking water though road tanker under ADEN (M) Panvel West section.                                                                                                    | ✓      |
|                    |                |                    |                   |                                                                                                    |        |

After selecting IPAS code, user has to fill all the basic details and click on **Save** button.

Once user save the data, then if user wants to see the details again then he/she fetches all the basic details of old live contract by clicking on List Agreement(s) button.

| <b>A</b> Ho | ome                                    | 🖉 Contract 🗸  | 🖉 Measurements v        | 🖉 Billing 🗸 | 🖉 New Item 🗸   | Contract Variation 🗸 | Z  | onal Work Order v | 1 | Correspondence ~ | 🖉 Miscellaneou |
|-------------|----------------------------------------|---------------|-------------------------|-------------|----------------|----------------------|----|-------------------|---|------------------|----------------|
| 4           | Contract > Entry of old Live Contracts |               |                         |             |                |                      |    |                   |   |                  |                |
|             |                                        | Searc         | ch Agreement to Edit/Vi | ew : Ag     | reement Number |                      | GO | List Agreement(s  | ) |                  |                |
| 0           | d Co                                   | ontract Basic | Details                 |             |                |                      |    |                   |   |                  |                |

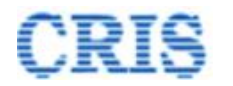

| na | Walca                                                                                                    |
|----|----------------------------------------------------------------------------------------------------|
| Па | In the Entry of Old Live Contract Module we can perform below steps:-                                           |
|    | Step 1. Enter the all basic details of Old Live Contract then Click the Save Button                             |
|    | Step 2. Fetch the all basic details of Old Live Contract by Search Agreement List Agreement(s) Button           |
| Re | Step 3.:- Administration - Message Center 🕥                                                                     |
|    | (a) Click ADD Button to Add Number of UWID's.                                                                   |
|    | (b) Click ADD Button to Add Number of Times DoC Extended.                                                       |
|    | (c) Click ADD Button to Add Number of PG Instrument Details.                                                    |
|    | (d) Click ADD Button to Add Number of Bill IPAS Details.                                                        |
|    | (e) Click Update Button to Save all above details.                                                              |
|    | (f) Finally Click Confirm Button to submit the Old Live Contrct details.                                        |
|    | ter en la companya de la companya de la companya de la companya de la companya de la companya de la companya de |
|    | Help                                                                                                    |

#### User can add any number of UWID by clicking following **Add** button

|                   |   |   | 11  |  |
|-------------------|---|---|-----|--|
| Number of UWID's. | 0 | + | Add |  |

|               |             |                    | חז           | MICMS + Morela Controat Monogoment Sustem<br>Select UWID                                                                                            | ×      |
|---------------|-------------|--------------------|--------------|----------------------------------------------------------------------------------------------------|--------|
| ıts ~         | •           | UWID Detai         | Is           |                                                                                                    |        |
| ontr<br>dit/V | UWI<br>Sele | D 븆<br>ect Railway |              | 2001     Please Enter at least 4 characters       Northern Railway     Select Division   -Select-                                                   | Go     |
|               | Show<br>10  | ~                  |              | Search:                                                                                                    |        |
| :             | entries     |                    |              |                                                                                                    | 02     |
|               | # 🔺         | Plan Head          | UWID         | · Work Name                                                                                                    | Select |
|               | 1           | 16                 | 050216092001 | Bahadurgarh Conversion of loop line No.1 and 4 into common loop.                                                                                    |        |
|               | 2           | 16                 | 050216072001 | Ballabhgarh Yard - Alternative routes to Steel Authority of India Limited siding                                                                    |        |
|               | 3           | 16                 | 050216082001 | Provision of direct connection of line no. 5 & 6 at Adarsh Nagar Delhi                                                                              |        |
|               | 4           | 16                 | 050216032001 | Tughlakabad - Tughlakabad East - Integration of line No 23 & 24 with coaching yard to develop independant corridors                                 |        |
|               | 5           | 17                 | 050217062001 | Business continuity & disaster recovery system for unreserved ticketing system - pilot project for Northern, North Central & North Western Railways |        |
|               | 6           | 17                 | 050217102001 | National train enquiry system (NTES) - System upgradation                                                                                           |        |
|               | 7           | 17                 | 050217022001 | Northern Railway - Extension of RDBMS                                                                                                    |        |
|               | 8           | 17                 | 050217042001 | Northern Railway - Extension of RDBMS (Phase-II)                                                                                                    |        |

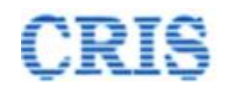

If DOC was extended by user, then user has to fill all the details of extended DOC

| Number of Times DoC Extended. | 2 | + Add |
|-------------------------------|---|-------|

On Clicking add button following popup will open :

| DFC  | Add   | l Extensi     | on Details.    |              |             |                |                   |              |          | ×    |
|------|-------|---------------|----------------|--------------|-------------|----------------|-------------------|--------------|----------|------|
| ARN  | C     | Extension     | n Details      |              |             |                |                   |              |          |      |
|      |       | #             | Extension Numb | ber          | Extension I | Jp to          | Reason for Extens | sion         |          |      |
|      |       | 1             | EXT-1          |              | 19/02/20    | 21             | yguyg             |              | <b>B</b> |      |
| leve |       | 2             | EXT-2          |              | 20/02/20    | 21             | drtr              |              | Û        |      |
| 2695 |       |               |                |              |             |                |                   |              |          | ~    |
| 31/  | Exter | nsion No. :   |                | EXT-3        |             | Extension Gran | nted Up to. :     | m Ext. Upto. |          |      |
| mou  | Reas  | son for Exter | ision. :       | Reason for E | xtension.   |                |                   |              |          |      |
|      |       |               |                |              |             |                |                   |              |          | //   |
| nal  |       |               |                |              |             |                |                   |              |          |      |
| ) Da |       |               |                |              |             |                |                   | ×            | Close    | Save |

PG Amount will be added by following Add button

| ongina boo.      |      |   |     |
|------------------|------|---|-----|
| Amount of PG : * | 1000 | + | Add |
|                  |      |   |     |

On Clicking add button following popup will open:

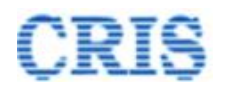

| Add            | PG           | Details              |                      |                    |                                |            |            |                       |                            |                | ×    |
|----------------|--------------|----------------------|----------------------|--------------------|--------------------------------|------------|------------|-----------------------|----------------------------|----------------|------|
| •              | PG           | Details              |                      |                    |                                |            |            |                       |                            |                |      |
|                | #            | Type of<br>Instrumer | Instrument<br>nt No. | Instrument<br>Date | Issuing<br>Organization        | Amount     | Valid Upto | Received<br>On        | Uploade<br>Documer         | d<br>nt Delete | *    |
|                | 1            | BG                   | 12                   | 09/02/2021         | HDFC Bank Ltd.                 | 1000.0     | 30/05/2022 | 10/02/2021            | <u>≵ 02 (5)</u><br>(2).pdf | Ê              |      |
|                |              |                      |                      |                    |                                |            |            |                       |                            |                | Ŧ    |
| lype<br>nstru  | of<br>iment  | *                    | [-Select Instru      | me 🗸 Ins           | strument No. *                 | Instrument | No         | Instrument<br>Date: * | In                         | strument Date  | •    |
| ssuir<br>Orgai | ng<br>nizati | on: *                | Issuing Organiz      | zation Ar          | nount: *                       | Amount     |            | Valid Upto: *         | V                          | alid Upto      |      |
| Rece           | ived         | On: *                | Received On          | 🛗 Up               | load Doc: <sup>*</sup> max siz | e 5MB      | Ch         | oose File No fi       | ile chosen                 |                | 1    |
|                |              |                      |                      |                    |                                |            |            |                       |                            |                |      |
|                |              |                      |                      |                    |                                |            |            |                       | <b>×</b> C                 | lose 🖪         | Save |

No. of bill passed in IPAS will be added by clicking on following add button:

| Bill's Passed in IPAS. : | 1 | + | Add |
|--------------------------|---|---|-----|
|--------------------------|---|---|-----|

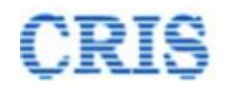

| 675.78 |        |                |              | Lat                | est Revised Cost : | Latest Revised Cost |                       |                     | Original DC                           |
|--------|--------|----------------|--------------|--------------------|--------------------|---------------------|-----------------------|---------------------|---------------------------------------|
| Add    | Bill   | IPAS Detail    | s.           |                    |                    |                     |                       |                     | ×                                     |
|        |        |                |              |                    |                    |                     |                       |                     |                                       |
| •      | Bill   | IPAS Details   |              |                    |                    |                     |                       |                     |                                       |
|        | #      | Bill Number    | Gross Amount | Released Amount    | Security Amount    | Deducted Amount     | Bank Account Number   | Bank Name           | <b>^</b>                              |
|        | 1      | 123            | 4567.0       | 567.0              | 865.0              | 50.0                | 1213323234343         | State Bank of India |                                       |
|        |        |                |              |                    |                    |                     |                       |                     |                                       |
|        |        |                |              |                    |                    |                     |                       |                     | · · · · · · · · · · · · · · · · · · · |
| Bill N | lumbe  | er :           |              | Bill Number.       |                    |                     | Gross Amount :        | Gross Amount        |                                       |
|        |        |                |              |                    |                    |                     |                       |                     |                                       |
| Kele   | ased A | Amount :       |              | Released Amount    |                    |                     | Security Amount :     | Security Amount     |                                       |
| Othe   | r Dedu | ucted Amount : |              | Other Deducted Amo | unt                |                     | Bank Account Number : | Bank Account Number |                                       |
|        |        |                |              |                    |                    |                     |                       |                     |                                       |
| Bank   | Name   | e:             |              | Bank Name          |                    |                     |                       |                     |                                       |
|        |        |                |              |                    |                    |                     |                       |                     |                                       |
|        |        |                |              |                    |                    |                     |                       |                     |                                       |
|        |        |                |              |                    |                    |                     |                       | × Close             | Save                                  |
|        |        |                |              |                    |                    |                     |                       |                     |                                       |

Once user fill all the data, he has to click on Update button and then click on confirm button.

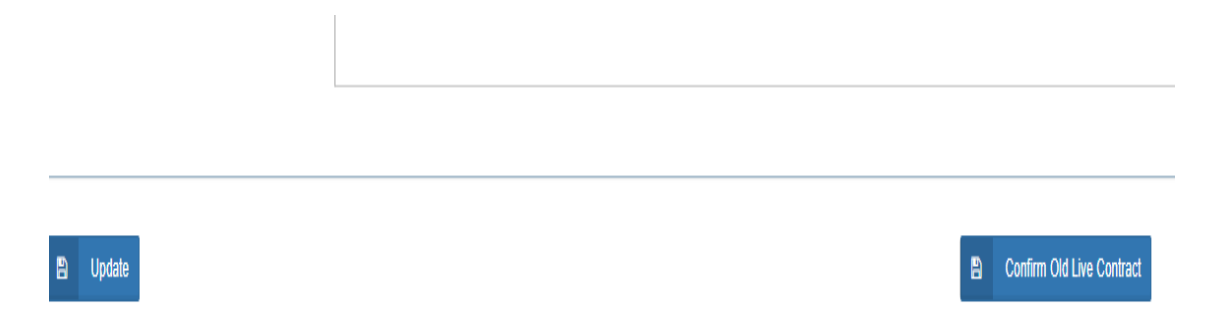

After clicking on **confirm old live contract** button, agreement goes for billing.

After returning from billing, user has to select either filled/updated from dropdown and click on "Confirm and Redirect to Physical bill Screen"

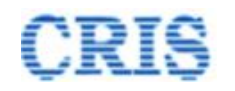

Declaration regarding Old Live Contract Details.

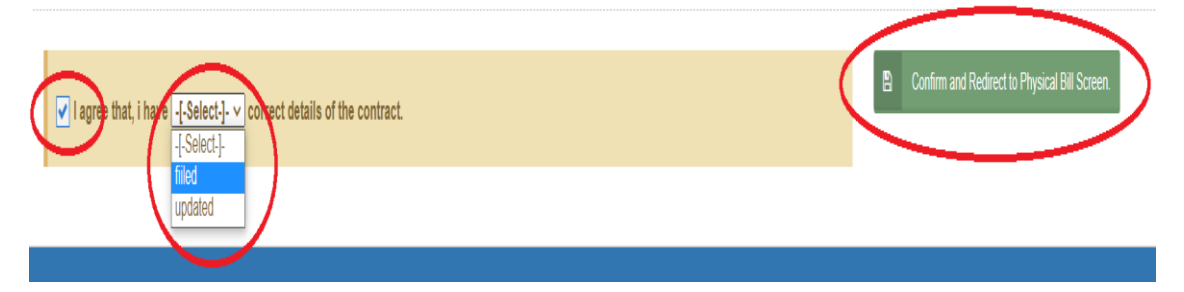

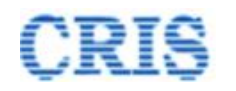

# Physical Bill Entry Module

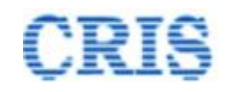

#### Physical (offline) Bill Entry Module Menu on Home Page of IRWCMS

|            | )                                              |                                                      |                            | IR-                       | -W         | CMS              | : Wor                | ks      | Contra                   | ct Mai              | nagement Sys                  |
|------------|------------------------------------------------|------------------------------------------------------|----------------------------|---------------------------|------------|------------------|----------------------|---------|--------------------------|---------------------|-------------------------------|
| Fo         | any query/issue, please write to               | irwcms@cris.org.in o                                 | r call on +91-8            | 5959258                   | 48.        |                  |                      |         |                          |                     |                               |
|            | Contract 🗸 💽 Measurements 🗸                    | 🖉 Billing 🗙 🛃 N                                      | low Item 🗸 🚺               | Contrac                   | ct Variati | on ~ 🖉 Zon       | al Work Order ~      | Co      | orrespondence - 🛛 🕅 🛛    | liscellaneous ~     | 🖹 Report 🗸 🚺 Administration 🗸 |
|            |                                                | Physical (offline)                                   | Bill Entry                 | $\boldsymbol{\succ}$      |            |                  |                      |         |                          |                     |                               |
| lotifi     | cations                                        | Bill Preparation                                     | >                          | Let Lo                    | OA: Sta    | tistics          |                      |         |                          |                     |                               |
| <b>D</b>   | OC expired or expiring in next 30              | d View Latest Agmt                                   | Status                     | ۲                         | Detail L   | DA Statistics    |                      |         |                          | LOA Statis          | stics in Tabular Format       |
| ) <u>P</u> | <u>G expired.</u><br>reement(s) Signed by CSA. | Bill Processing &<br>by Engineer's Re<br>(ADEN/AXEN) | Forwarding<br>presentative | 225<br>212<br>199<br>186  |            |                  |                      |         |                          |                     |                               |
| N          | w item(s) proposal sanctioned.                 | Bill Processing by                                   | Engineer                   | 1/3                       | _          |                  |                      |         |                          |                     |                               |
| ) <u>Z</u> | nal work order sanctioned.                     | Technical check of                                   | of bill                    | 134<br>121                |            |                  |                      |         |                          |                     | Special Works                 |
| 9 <u>D</u> | <u> DC Extension Approved</u>                  | Checking and for<br>Engineer for Bill F              | warding to<br>Passing      | 108<br>95<br>82<br>69     |            |                  |                      |         |                          |                     | Zonal Works Other Works       |
|            |                                                | Bill-Passing and f<br>IPAS<br>Bill Pushed to IPA     | iorwarding to              | 56<br>43<br>30<br>17<br>4 |            |                  |                      |         |                          | _                   |                               |
| м          | essage/Alert(s) available.                     | Action on Bill Pay<br>in IPAS                        | ment Status                |                           | L          | oA Ported        | PG Submitte          | ed      | Agreement Prepared       | Billing Started     |                               |
| onti       | act(s)                                         | Bill(s) waiting for<br>Modification                  | e-MB                       |                           |            |                  |                      |         |                          |                     |                               |
|            | . ,                                            | Bill IPAS Entry So                                   | reen                       |                           |            |                  |                      |         |                          |                     |                               |
| #          | LOA No.                                        | OutBox                                               |                            |                           |            |                  |                      |         |                          |                     | Name of Work                  |
| 1          | 00867020010443                                 | 25/11/2019                                           | + Show mor                 | porch up                  | oto escal  | ator and provi   | ding pedestrian pa   | athway  | from entry to escalator  | near FOB III at Ne  | ew Delhi railway s            |
| 2          | 01093700009673                                 | 13/11/2019                                           | Repair to PF               | F 1 and E                 | xtension   | of P.F1, 2 &     | amp; 3 and allied    | works a | at DSJ in the section of | SSE/W/HNZM un       | der DEN/W-II.                 |
| 3          | 01111190008686                                 | 24/10/2019                                           | Upgradation<br>+ Show more | n of infras               | structure  | facilities at Di | esel shed Tughlak    | abad ie | e relaying of 28mlong pi | t line no. 1(DLI en | d) & 2                        |
| 4          | 01359130008164                                 | 17/10/2019                                           | Provosion o                | f multi sp                | orts faci  | ities shed ove   | er the basket ball c | ourt at | K.S.Stadium in the S/o   | SSE/W/PG under      | ADEN/E-III                    |

The home page of the IRWCMS coordinator appears as follows

User need to click upon link "Billing" and click on the "Physical (offline) Bill Entry". A new screen opens namely "Bill Entry" as under:

#### **Bill Entry Screen**

This screen is used to list all the Agreement under that user. Select the particular Agreement to create the bill of that Agreement.

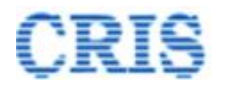

| 10 V<br>tries |                |            |                  |                                   |                                                                                                    |                                         |        |
|---------------|----------------|------------|------------------|-----------------------------------|----------------------------------------------------------------------------------------------------|-----------------------------------------|--------|
|               |                |            |                  |                                   |                                                                                                    |                                         |        |
| LOA N         | lo. 0          | LOA Date   | Agreement<br>No. | Tender No.                        | Name of Work                                                                                                    | Contractor Name                         | Select |
| 01536         | 280003823      | 22/07/2019 | 333              | 11-2019-20-<br>W-V                | plantation in Railway land in the section of Sr.DEN-V(DEE-RE ,DAL and HNZM-PWL) $% \mathcal{A}_{\mathrm{A}}$                                                                                    | SHEEL BIOTECH<br>LIMITED-SOUTH<br>DELHI |        |
| 01040         | 070000844      | 27/03/2019 | 9999             | 128-W-260-<br>TN-82-18-<br>19-W-2 | Replacement of old worn out AC shed with non Asbestos shed of PF shed at MDNR & MUZ<br>& Repair of old worn out PF No. 4 & 5 surface with CC Paver at MTC with s/o SSE/W/MTC<br>under ADEN/MUT. | LOTUS<br>INCORPORATION-<br>GHAZIABAD    |        |
| owing 1 to    | 2 of 2 entries | 5          |                  |                                   |                                                                                                    | Previous 1                              | Next   |
|               |                |            |                  |                                   |                                                                                                    |                                         | +      |

After selecting the Agreement, the Bill Search Pop-up screen appears as below:

|          | Search Bill     | K - Mariza Lav |           | ont Vr | to m          | × |  |
|----------|-----------------|----------------|-----------|--------|---------------|---|--|
| 1 ~ 🖉 Co | #               | Bill No.       | Bill Date | Select |               | 1 |  |
| (        | Create New Bill |                |           |        | Back Close    |   |  |
|          |                 | Tender No.:    |           |        | Name of Work: |   |  |

After selecting the draft Bill or select the "Create New Bill" button, the screen appears as below:

Enter Basic details of Bill:

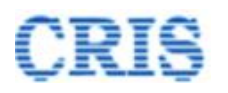

|                              |                                                            |                                       |                                           | For any query/issue, please write to in | rcms@cris.org.in or call on +91-8595925848. |                    |
|------------------------------|------------------------------------------------------------|---------------------------------------|-------------------------------------------|-----------------------------------------|---------------------------------------------|--------------------|
| ome 🛛 Contract 🗸 🚺 Measureme | ents -> 🛛 Billing -> 🖉 New Item -> 🖉 Contract Variation -> | Zonal Work Order 🗸 🖉 Correspondence 🗸 | Miscellaneous - Report - Administration - |                                         | Message Center                              | 3 🛛 Help 🕞 Lo      |
| Billing (Physical-Offline    | e)> Bill Entry                                             |                                       |                                           |                                         |                                             |                    |
| Search Agreement No.:        | 9999 Q Search                                              | Agreement Date:                       | 31/12/2020                                | ]                                       |                                             |                    |
| OA No:                       | 01040070000844                                             | Tender No.:                           | 128-W-260-TN-82-18-19-W-2                 | Name of Work:                           | Replacement of old worn out AC sh           | ed with non Asbest |
| ame of Contractor:           | LOTUS INCORPORATION-GHAZIABAD                              | Contractor Code:                      | 104007                                    | Nature of Contract:                     | Works                                       |                    |
| AS Agreement Code :          | 01020520000042                                             | Section :*                            | -Select- v                                | Accounting Unit :*                      | DELHI DIVISION                              | ~                  |
| I No:"                       | Bill No                                                    | Bill Date:*                           | Bill Date                                 | Bill Type:*                             | -Select-                                    | ~                  |
| voice Description:*          | Invoice Description                                        | Invoice No:*                          | Invoice No                                | Invoice Date:*                          | Invoice Date                                | Ê                  |
| voice Amount :*              | Amount                                                     | Payment % :*                          | 100                                       |                                         |                                             |                    |

After filling all the details, click upon "Save and Proceed for detail entry" button. After clicking screen will open for further processing as below: User will fill Invoice details as:

| O Invoice Details                                        |                 |                                                    |                             |                     |                   |             |            |                                                              |                        |                    |             |                |         |
|----------------------------------------------------------|-----------------|----------------------------------------------------|-----------------------------|---------------------|-------------------|-------------|------------|--------------------------------------------------------------|------------------------|--------------------|-------------|----------------|---------|
| GSTIN No:"                                               | 05AAAGM0289C1ZP |                                                    | PAN No:"                    |                     | mmnbg2365a        |             |            | Bank Name:"                                                  |                        | INDUSIND BANK      |             |                |         |
| Bank's IFSC Code:*                                       | INDB0000817     |                                                    | Bank Account No.:*          |                     | 201002764901      |             |            | Bank Address:                                                |                        | SECTOR-5, VAISH    | iali , ghaz | IABAD, Uttar I | Pradesh |
| Voucher No.:*                                            | Voucher Ref.    |                                                    | Voucher Date:*              |                     | Voucher Date      |             | <b>(</b> ) | Supplier under Composition<br>Scheme ? :*                    |                        | No                 |             |                | ~       |
|                                                          |                 |                                                    |                             |                     |                   |             |            | Note: GST not applicabl<br>"Supplier under Compo<br>Scheme". | e in case of<br>sition |                    |             |                |         |
| Registered under GSTIN or Not ?*                         | ~               | Whether Payment made throug<br>Letter of Credit ?* | gh                          | No                  | ~ W               |             |            | RFC ?"                                                       | No                     |                    |             | ۷              |         |
| Whether Reverse Charges No ~                             |                 |                                                    | TDS Deduction for GST ?*    |                     | Yes               | ∽ Suppl     |            |                                                              |                        | Supplier State and | Supply Sta  | te is same.    | ۷       |
| Recipient GSTIN :*                                       | -Select-        | ~                                                  | State/UT of Work :*         |                     | -Select-          |             | *          | Place of Work *:                                             |                        | Place of Supply    |             |                |         |
| Whether Bill related to Plants and<br>Machinery Items ?" | No              | v 1                                                | Is e-Invoice applicable ? : |                     | -Select-          |             | ~          |                                                              |                        |                    |             |                |         |
| Invoice Defails:                                         | ltam Otv        | Ilait                                              | Data                        | Dasir               | Total Tay         | Graee Valua | Тауа       | Nia Itam Catagory                                            | Elini                  | No for ITC         | Inima       | Allocation     | Delate  |
| Code                                                     | Description     | onit                                               | (Excld. Taxes)              | Amour<br>(Excld. Ta | it Amount<br>xes) | 01033 10100 | Amo        | unt                                                          | Ligi                   |                    | Work Id     | Anocation      | Delete  |
| _Sele ¥                                                  |                 | -Select-                                           | <b>v</b>                    |                     |                   |             |            | -Select- V                                                   | -Select-               | ~                  | ٩           | ٩              | 0       |
| Add Row                                                  |                 |                                                    |                             |                     |                   |             |            |                                                              |                        |                    |             |                |         |

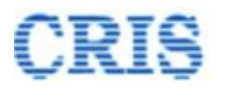

| Invoice Details |                 |                     |     |          |                        |                                   |                     |             |                   |               |                  |                   |            |        |
|-----------------|-----------------|---------------------|-----|----------|------------------------|-----------------------------------|---------------------|-------------|-------------------|---------------|------------------|-------------------|------------|--------|
| HSN/SAC         | HSN/SAC<br>Code | Item<br>Description | Qty | Unit     | Rate<br>(Excld. Taxes) | Basic<br>Amount<br>(Excld. Taxes) | Total Tax<br>Amount | Gross Value | Taxable<br>Amount | Item Category | Eligible for ITC | Unique<br>Work Id | Allocation | Delete |
| -Sel€ ♥         | ٩               |                     |     | -Select- |                        |                                   |                     |             |                   | -Select- v    | -Select-         | ٩                 | ٩          | 0      |
| O Add Row       | >               |                     |     |          |                        |                                   |                     |             |                   |               |                  |                   |            |        |

By clicking "Add Row", user can fill multiple Invoice details.

Invoice Details:

| H\$N/\$AC | HSN/SAC<br>Code | Item<br>Description | Qty | Unit     | Rate<br>(Excld. Taxes) | Basic<br>Amount<br>(Excld. Taxes) | Total Tax<br>Amount | Gross Value | Taxable<br>Amount | Item Category | Eligible for ITC | Unique<br>Work Id | Allocation | Delete |
|-----------|-----------------|---------------------|-----|----------|------------------------|-----------------------------------|---------------------|-------------|-------------------|---------------|------------------|-------------------|------------|--------|
| -Sele 💙   |                 |                     |     | -Select- |                        |                                   |                     |             |                   | -Select- ¥    | -Select-         | •                 | •          |        |
| O Add Row | ι.              |                     |     |          |                        |                                   |                     |             |                   |               |                  |                   |            |        |

By clicking button, user can search HSN/SAC/Unique Work Id/Allocation.

| earch Ur            | ique Work ID Code:  | 123 GO                                                                                                    |               |
|---------------------|---------------------|----------------------------------------------------------------------------------------------------|---------------|
| now<br>10<br>ntries | ~                   | Search                                                                                                    |               |
| #                   | Unique Work ID Code | Unique Work ID Description                                                                                                    | Select        |
| 1                   | 05.02.29.12.3.001   | Standardisation of Level xings on NK section from L-xin to 65 in section of SSE/W/KKDE                                                            | g 2           |
| 2                   | 05.02.29.12.3.002   | MUT-Replacement of nonstandard duty huts and lifting barriers                                                                                     | $\bigcirc$    |
| 3                   | 05.02.29.12.3.003   | Improvement to various level xings surfacing, fencing w<br>RCC boundary wall, heavy duty height gauge aand othe<br>facilities in the s/o ADEN/KUN | alls, 🗌<br>er |
| 4                   | 05.02.29.12.3.004   | Provision of dual ELB at 09 interlocked L- xing gates in TKD-PWL sec. of DLI Divn.                                                                |               |
| 5                   | 05.02.29.12.3.005   | Provision of dual electric lifting barrier at 09 interlocked<br>crossing gates in DLI-UMB section of DLI Divn.                                    | level         |
| 6                   | 05.02.30.12.3.013   | SMQL-Provision of RUB in lieu of level crossing C-26                                                                                              |               |
| 7                   | 05.02.30.12.3.014   | MUT-Provision of RUB at Level Crossing no 16/C                                                                                                    |               |
| 8                   | 05.02.30.12.3.015   | SMQL-Provision of RUB in lieu of Level Crossing no.C-                                                                                             | 30.           |
| 9                   | 05.02.30.12.3.016   | SMQL-Provision of RUB in lieu of level crossing                                                                                                   |               |
| 10                  | 05.02.30.12.3.017   | SMQL-Provision of RUB in lieu of level crossing C-12                                                                                              |               |

Close

Enter 3-4 digits of Code or Description and then press "GO" button to fetch the list of particular code.

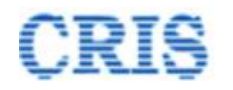

Select the HSN/SAC/Unique Work Id/Allocation by clicking on checkbox.

**Recovery Details:** 

| Recovery Details                                    |                                              |            |               |                     |               |      |          |  |
|-----------------------------------------------------|----------------------------------------------|------------|---------------|---------------------|---------------|------|----------|--|
| Note:TDS Recovery on G<br>need not to be applied he | ST will be applied in IPAS therefore<br>ere. | pre        |               |                     |               |      |          |  |
| Recovery Heads                                      | -Select-                                     | Allocation |               |                     | Recovery Mode | [-   | Select-] |  |
| Recovery Amount                                     |                                              | Add        | ٩             |                     |               |      |          |  |
| RECOVERY CODE                                       | RECOVERY DESCRIPTION                         | INDICATOR  | PERCENTAGE    | RECOVERY AMOUNT(Rs. | ) Allocation  | EDIT | DELETE   |  |
| TOTAL<br>RECOVERIES(Rs.)                            | 0                                            | NET PAYABL | E(Rs.) 382954 | 1                   |               |      |          |  |

User can add multiple recovery details using the "Add" button.

#### Edit/Delete Recovery:

| Recovery Details                 |                                                        |                                |            |                      |          |            |       |       |   |
|----------------------------------|--------------------------------------------------------|--------------------------------|------------|----------------------|----------|------------|-------|-------|---|
| Note:TDS Recovery on GST will be | applied in IPAS therefore need not to be applied here. |                                |            |                      |          |            |       |       |   |
| Recovery Heads                   | -Select-                                               | <ul> <li>Allocation</li> </ul> |            |                      | Recovery | v Mode     | [-Sek | ect-] | ¥ |
|                                  |                                                        |                                | ٩          |                      |          |            |       |       |   |
| Recovery Amount                  |                                                        | Add                            |            |                      |          |            |       |       |   |
| DECOMENT CODE                    | BECOMEDIA DESCRIPTION                                  | INDICATOR                      | DEDOENTAGE |                      |          | 411        | COIT. |       |   |
| RECOVERT CODE                    | RECOVERT DESCRIPTION                                   | INDICATOR                      | PERCENTAGE | RECOVERT AMOUNT(RS.) |          | Allocation | EUII  |       |   |
| RC                               | RECOVERY OF ADVANCE                                    | P                              | 2          |                      | 7659     | 02023428   |       |       |   |
| TOTAL RECOVERIES(Rs.)            | 7659                                                   | NET PAYABLE(Rs.)               | 375295     |                      |          |            |       |       |   |
|                                  |                                                        |                                |            |                      |          |            |       |       |   |

User could delete the added recovery. Also he could edit the recovery details.

User can add the Documents by clicking upon "Add Documents" button as:

| Recovery Heads        | -Select-             | → Al | llocation       | ٩          |
|-----------------------|----------------------|------|-----------------|------------|
| Recovery Amount       |                      |      | Add             |            |
| RECOVERY CODE         | RECOVERY DESCRIPTION |      | INDICATOR       | PERCENTAGE |
| RC                    | RECOVERY OF ADVANCE  |      | Ρ               | 2          |
| TOTAL RECOVERIES(Rs.) | 7659                 | N    | ET PAYABLE(Rs.) | 375295     |
|                       |                      |      |                 |            |

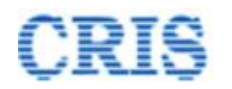

#### By clicking on "Add Documents" a popup is open as:

Bill Related Documents

|                         |                 | 11/DE#CIVII/2020/0                      | 030/D1 |      |         |        |
|-------------------------|-----------------|-----------------------------------------|--------|------|---------|--------|
| nvoice Number.:         | inv             | roice123                                |        |      |         |        |
| File type.:             | R               | ecovery PDF                             | ~      |      |         |        |
| Remarks.:               | -[-<br>In<br>Bi | Select-]-<br>voice<br>II PDF            |        |      |         |        |
| Choose file to upload.: |                 | ecovery PDF<br>easurement Docun<br>ther | ient   | 1    |         |        |
|                         |                 | 🗈 Save                                  | D      |      |         |        |
| S.NO. Number            | FileType        | File Name                               | Rema   | irks | Loginid | DELETE |
| S.NO. Number            | FileType        | File Name                               | Rema   | irks | Loginid | DELE   |

After saving all the details, View/Edit Taxes button against the invoice details is shown as:

Invoice Details:

| HSNISAC | H\$N/\$AC<br>Code | ltem<br>Description | Qty | Unit    | Rate<br>(Excld. Taxes) | Basic<br>Amount<br>(Excld. Taxes) | Total Tax<br>Amount | Gross Value | Taxable<br>Amount | Item Category | Eligible for ITC                   | Unique<br>Work Id | Allocation | View/<br>Edit<br>Taxes | Delete |
|---------|-------------------|---------------------|-----|---------|------------------------|-----------------------------------|---------------------|-------------|-------------------|---------------|------------------------------------|-------------------|------------|------------------------|--------|
| HSN ¥   | 29214590<br>Q     | test bill           | 1.0 | BUCKLES | 382954                 | 382954                            | 0                   | 382954      | 382954            | Exempted ¥    | Not Eligible(Credit Restriction) ¥ | Q                 | 0202:<br>Q |                        | 0      |

By clicking "View/Edit Taxes" button, user can fill taxes against corresponding item as:

×

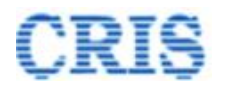

| PInvoice Taxes            |            |                            |               | ×      |
|---------------------------|------------|----------------------------|---------------|--------|
| Invoice Taxes, Duties &   | Charges    |                            |               |        |
| Item Serial No.:          | 1          |                            |               |        |
| Item Basic Amount: 382954 | lt         | em Taxable Amount: 382954  |               |        |
| Taxes &<br>Duties         | Allocation | Tax Rate<br>(Excld. Taxes) | Tax<br>Amount | Delete |
| -Select-                  | 02023428   |                            |               |        |
| $\frown$                  |            | Total                      |               |        |
| • Add Row                 |            |                            |               |        |
| 4                         |            |                            |               | ,      |
|                           |            |                            |               | Save   |

By clicking "Add Row", user can fill multiple Taxes, Duties & Charges.

Before push the Bill to IPAS, user should have to update & confirm the contract agreement data by clicking upon "Update & Confirm Contract Agreement Data" button.

| ploaded the correct details of contract labours engaged in connection with this contract and payments made to them during the wage period in Railways Shramik Kalyan<br>I 1, 2021 | ו Portal at |
|----------------------------------------------------------------------------------------------------|-------------|
| 🖺 Save 😫 Update & Confirm Contract Agree                                                                                                    | ement Data  |

After clicking the above button "Entry of old Live Contracts" screen will appear with option as:

| Declaration regarding Old Live Contract Details.                                                             |                                               |
|----------------------------------------------------------------------------------------------------|-----------------------------------------------|
| ▼ I agree that, i have [-[-Select-]- ▼] conject details of the contract.<br>-[-Select-]-<br>fixed<br>updated | Confirm and Redirect to Physical Bill Screen. |
|                                                                                                    |                                               |

Check the declaration regarding old live contract details and then confirm it by clicking on "Confirm and Redirect to Physical Bill Screen".

After that, again Bill entry screen will appear with option "Save and Forward" as:

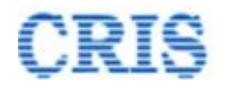

|                                    | contract and payments made to them o | Juring the wage period in Railways | Shramik Kalyan Portal at www.shramikkaly | an.indianrailways.gov.in till | 1, 2021                |
|------------------------------------|--------------------------------------|------------------------------------|------------------------------------------|-------------------------------|------------------------|
| er clicking                        | on "Save and For                     | ward", "Bill Forv                  | warding to IPAS" scr                     | een will appe                 | Save Save & Forwa      |
| Billing (Physical-C                | Offline) > Bill Forwarding to IPAS   | h Agreement Date:                  | 31/12/2020                               | Select Bill No.:              | SWR/DLI/Civil/2020/003 |
| LOA Details                        |                                      |                                    |                                          |                               |                        |
| Bill Details                       |                                      |                                    |                                          |                               |                        |
|                                    | 382954                               | TOTAL RECOVERIES(Rs.)              | 7659                                     | NET PAYABLE(Rs.)              | 375295                 |
| ss Amount(Rs.)                     |                                      | Section :                          | Expenditure-II                           |                               |                        |
| ss Amount(Rs.)<br>counting Unit :  | DELHI DIVISION                       |                                    |                                          |                               |                        |
| oss Amount(Rs.)<br>counting Unit : | DELHI DIVISION                       |                                    |                                          |                               | H Push to IPAS         |

After sending, a Marking screen will appear as:

| File Marked Successfully |     |                            |            | cessfully      |                                     | <b>Bill Marked to:</b><br>Sr. DEN (Co)/DLI<br>sdencdli                                                                                                    |            |                |
|--------------------------|-----|----------------------------|------------|----------------|-------------------------------------|----------------------------------------------------------------------------------------------------|------------|----------------|
| C                        | Сор | y To.                      |            |                |                                     | Marking Date: 🇰 19/02/2021<br>Marked for Action :                                                                                                    |            | Bill with IPAS |
|                          |     |                            |            |                |                                     |                                                                                                    |            |                |
|                          | #   | Bill No                    | Bill Date  | LOA No         | Work Name                           | ,                                                                                                    | LOA Date   | LOA Amount     |
|                          | 1   | SWR/DLI/Civil/2020/0030/B1 | 19/02/2021 | 01040070000844 | Replaceme<br>Repair of o<br>ADEN/MU | Int of old worn out AC shed with non Asbestos shed of PF shed at MDNR & MUZ &<br>Id worn out PF No. 4 & 5 surface with CC Paver at MTC with s/o SSE/W/MTC under<br>T. | 27/03/2019 | 3,957,092.06 ₹ |

After Push the bill to IPAS, user can view the status of bill by clicking on "Physical Bill Bank" in Report section or from their Inbox as:

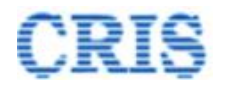

| Billing (Physical-O   | ffline) > Bill IPAS Status |          |                       |                |                  |                                 |
|-----------------------|----------------------------|----------|-----------------------|----------------|------------------|---------------------------------|
| Search Agreement No.: | 9999                       | Q Search | Agreement Date:       | 31/12/2020     | Select Bill No.: | SWR/DLI/Civil/2020/003 Q Search |
|                       |                            |          |                       |                |                  |                                 |
| O LOA Details         |                            |          |                       |                |                  |                                 |
| O Bill Details        |                            |          |                       |                |                  |                                 |
| Bill IPAS Status      |                            |          |                       |                |                  |                                 |
| CO6 Number:           |                            |          | CO6 Date:             |                | Paid Amount:     |                                 |
| Paid Date:            |                            |          | Return Date:          |                | Return Reason:   |                                 |
| Gross Amount(Rs.)     | 382954                     |          | TOTAL RECOVERIES(Rs.) | 7659           | NET PAYABLE(Rs.) | 375295                          |
| Accounting Unit :     | DELHI DIVISION             |          | Section :             | Expenditure-II |                  |                                 |
|                       |                            |          |                       |                |                  |                                 |
|                       |                            |          |                       |                |                  |                                 |
|                       |                            |          |                       |                |                  |                                 |

If IPAS made the payment of the Bill, then user have the button "Acknowledge payment of the Bill". User should click on this button to update the paid bill data. After this, user can create the next bill against this Agreement.

| Billing (Physical-Offline) > Bill PAS Status |                |                        |                |  |                  |                                 |  |  |
|----------------------------------------------|----------------|------------------------|----------------|--|------------------|---------------------------------|--|--|
| Search Agreement No.:                        | 9999 Q         | Search Agreement Date: | 31/12/2020     |  | Select Bill No.: | SWR/DLI/Civil/2020/003 Q Search |  |  |
|                                              |                |                        |                |  |                  |                                 |  |  |
| O LOA Details                                |                |                        |                |  |                  |                                 |  |  |
| O Bill Details                               |                |                        |                |  |                  |                                 |  |  |
| Bill IPAS Status                             |                |                        |                |  |                  |                                 |  |  |
| CO6 Number:                                  | 56456456754    | CO6 Date:              | 19/02/2021     |  | Paid Amount:     | 375295                          |  |  |
| Paid Date:                                   | 19/02/2021     | Return Date:           |                |  | Return Reason:   |                                 |  |  |
|                                              |                |                        |                |  |                  |                                 |  |  |
| Gross Amount(Rs.)                            | 382954         | TOTAL RECOVER          | IES(Rs.) 7659  |  | NET PAYABLE(Rs.) | 375295                          |  |  |
| Accounting Unit :                            | DELHI DIVISION | Section :              | Expenditure-II |  |                  |                                 |  |  |
|                                              |                |                        |                |  |                  |                                 |  |  |
|                                              |                |                        |                |  |                  | Acknowledge payment of the Bill |  |  |

If IPAS returned the Bill, then user has the button "Make corrections in Bill" as:

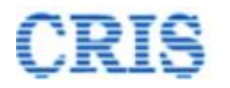

| Search Agreement No.: | 9999           | Q Search | Agreement Date:       | 31/12/2020     | Select Bill No.: | SWR/DLI/Civil/2020/003 Q Searc |
|-----------------------|----------------|----------|-----------------------|----------------|------------------|--------------------------------|
| LOA Details           |                |          |                       |                |                  |                                |
| Bill Details          |                |          |                       |                |                  |                                |
| Bill IPAS Status      |                |          |                       |                |                  |                                |
| O6 Number:            | 56456456754    |          | CO6 Date:             | 19/02/2021     | Paid Amount:     | 375295                         |
| aid Date:             |                |          | Return Date:          | 19/02/2021     | Return Reason:   | invalid invoice                |
| ss Amount(Rs.)        | 382954         |          | TOTAL RECOVERIES(Rs.) | 7659           | NET PAYABLE(Rs.) | 375295                         |
| ounting Unit :        | DELHI DIVISION |          | Section :             | Expenditure-II |                  |                                |

After clicking the above button, the new Bill is created with same data but with changed Bill No. as:

| Billing (Physical-Offline)> Bill Entry |                               |                  |                           |                     |                                        |  |  |  |
|----------------------------------------|-------------------------------|------------------|---------------------------|---------------------|----------------------------------------|--|--|--|
| Search Agreement No.:                  | 9999 Q Search                 | Agreement Date:  | 31/12/2020                |                     |                                        |  |  |  |
| LOA No:                                | 01040070000844                | Tender No.:      | 128-W-260-TN-82-18-19-W-2 | Name of Work:       | Replacement of old worn out AC shed wi |  |  |  |
| Name of Contractor:                    | LOTUS INCORPORATION-GHAZIABAD | Contractor Code: | 104007                    | Nature of Contract: | Works                                  |  |  |  |
| IPAS Agreement Code :                  | 01020520000042                | Section :*       | Expenditure-II v          | Accounting Unit :*  | DELHI DIVISION V                       |  |  |  |
| Bill No:*                              | SWR/DLI/Civil/2020/0030/B1/R1 | Bill Date:*      | 19/02/2021                | Bill Type:*         | On-Account 🗸                           |  |  |  |
| Invoice Description:*                  | test bill invoice             | Invoice No:*     | invoice123                | Invoice Date:*      | 19/02/2021                             |  |  |  |
| Invoice Amount :*                      | 382954                        | Payment % :*     | 100                       |                     |                                        |  |  |  |
| O Invoice Details                      |                               |                  |                           | -                   |                                        |  |  |  |

Now again user can process this bill by follow the above complete process.